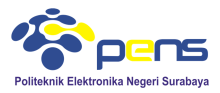

### MODUL 6 PHP-MYSQL LANJUT

# 1. TUJUAN

- Mahasiswa dapat memahami cara koneksi PHP-MySQL dengan menggunakan perintah include
- Mahasiswa dapat mencoba beberapa aplikasi PHP-MySQL seperti update dan delete record
- Mahasiswa dapat membuat aplikasi upload foto dan menyimpannya dalam database

# 2. DASAR TEORI

# 2.1 Koneksi PHP-MySQL Menggunakan Perintah Include

Untuk mempermudah dalam maintenance program php pada bagian koneksi database disarankan menggunakan prinsip modular. Dimana pada prinsip ini program koneksi dibuat secara terpisah. Untuk mengakses program koneksi digunakan perintah include. Script koneksi database dibuat sama seperti pada script koneksi pada umumnya. Dengan cara ini akan mempermudah dalam proses maintenance, apabila dilakukan perubahan nama database yang digunakan maka bagian yang dirubah hanya file script koneksi database saja. Cara penggunaan perintah include pada script koneksi database seperti terlihat di bawah ini.

File koneksi\_database.php

```
1 <?php
2 $conn=mysql_connect("localhost", "root", "") or die ("koneksi ke server gagal");
3 mysql_select_db("library", $conn) or die ("koneksi ke server gagal");
4 ?>
Pemanggilan file koneksi
```

<?php include("koneksi\_database.php"); ?>

# 2.2 Update Record

Salah satu fitur aplikasi database adalah update data. Perintah SQL yang digunakan untuk update data seperti di bawah ini.

```
update `nama_tabel' set `nama_field'='nilai_field1' where
`nama_field'='nilai_field2';
```

# 2.3 Delete Record

Perintah SQL untuk delete record pada database

```
delete from `nama_tabel' where `nama_field'='nilai_field1' AND
`nama_field'='nilai_field2' OR...;
```

### 2.4 Upload Foto

Aplikasi upload foto sering digunakan pada aplikasi berbasis website. upload foto sama dengan aplikasi upload atau copy file, hanya saja alamat letak file disimpan pada database untuk keperluan menampilkan file.

### 3. LANGKAH PERCOBAAN

### 3.1 Latihan koneksi PHP- MySQL dengan perintah include

- Gunakan nama host adalah localhost, usename root dan password dikosongkan
- Gunakan database library yang sudah dibuat pada praktikum sebelumnya Buat file koneksi\_database.php

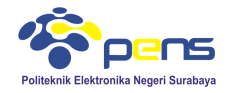

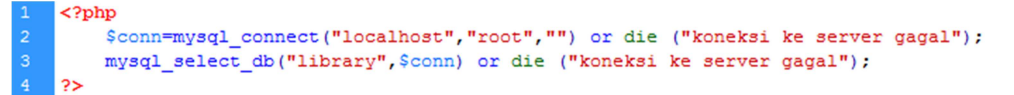

Buat file untuk menguji file koneksi, misalkan nama filenya panggil\_koneksi.php

Apabila koneksi berhasil maka saat dijalankan file panggil\_koneksi.php, pada halaman browser tidak muncul apa-apa. Tetapi saat koneksi tidak berhasil maka akan muncuk keterangan 'koneksi ke server gagal'. Untuk mengujinya gunakan nama database yang tidak terdaftar pada phpmyadmin, misalkan database dengan nama test\_database atau username dan password yang salah.

Gunakan nama database yang tidak terdaftar.

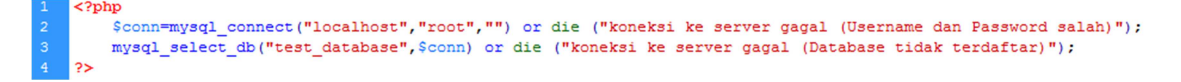

Tampilan (jalankan file pangging\_koneksi.php) koneksi ke server gagal (Database tidak terdaftar) Gunakan username dan password salah

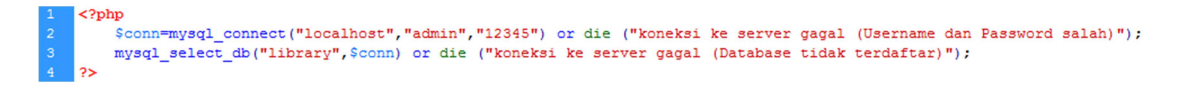

Tampilan (jalankan file pangging\_koneksi.php)

Warning: mysql\_connect(): Access denied for user 'admin'@'localhost' (using password: YES) in C:\xampp\htdocs\pemrograman\_internet\php-mysql\koneksi\_database.php on line 2 koneksi ke server gagal (Username dan Password salah)

Menggunakan perintah include database untuk menampilkan data. Akan ditampilkan data pada tabel bukutamu pada database library yang sudah dibuat sebelumnya.

| ←T→                 | ~      | id_bukutamu | nama          | email          | komentar                                   |
|---------------------|--------|-------------|---------------|----------------|--------------------------------------------|
| 📄 🥜 Edit 👫 Copy 😂   | Delete | 2           | Rudi Setiawan | rudi@yahoo.com | Belajar membuat buku tamu dengan PHP-MySQL |
| 📄 🥜 Edit 👫 Copy 🥥 I | Delete | 3           | Ayu Ningtias  | ayu@yahoo.com  | Buku Tamu untuk database MySQL             |

Buat file data\_bukutamu.php

|    | ( pup                                                            |
|----|------------------------------------------------------------------|
|    | <pre>include ('koneksi_database.php');</pre>                     |
|    | echo "                                                           |
|    | >                                                                |
|    | Nama                                                             |
|    | Email                                                            |
|    | Komentar                                                         |
|    | Action                                                           |
|    | ";                                                               |
|    | <pre>\$hasil=mysql_query("select * from bukutamu",\$conn);</pre> |
| 11 | <pre>while(\$row = mysql_fetch_array(\$hasil)) {</pre>           |
| 12 | echo "";                                                         |
| 13 | echo "" . \$row['nama'] . "";                                    |
|    | <pre>echo "" . \$row['email'] . "";</pre>                        |
| 15 | <pre>echo "" . \$row['komentar'] . "";</pre>                     |
| 16 | echo "";                                                         |
|    | <pre>echo "<a href="delete_bukutamu.php">Delete</a>";</pre>      |
|    | echo "";                                                         |
| 19 | echo "";                                                         |
|    | echo "";                                                         |
|    | <pre>echo "<a href="update_bukutamu.php">Update</a>";</pre>      |
| 22 | echo "";                                                         |
| 23 | echo "";                                                         |
| 24 | }                                                                |
|    | echo "";                                                         |
|    | <pre>mysql_close(\$conn);</pre>                                  |
| 27 | 25                                                               |

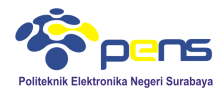

### Tampilan

| Nama          | Email          | Komentar                                   | Action        |
|---------------|----------------|--------------------------------------------|---------------|
| Rudi Setiawan | rudi@yahoo.com | Belajar membuat buku tamu dengan PHP-MySQL | Delete Update |
| Ayu Ningtias  | ayu@yahoo.com  | Buku Tamu untuk database MySQL             | Delete Update |

## 3.2 Update data

Buat file update\_bukutamu.php

```
<?php include 'koneksi_database.php';
include 'koneksi_database.php';
include 'koneksi_database.php';
include 'koneksi_database.php';
id_bukutamu = $_GET['id_bukutamu']; //get the no which will updated
$query = "SELECT * FROM bukutamu whERE id_bukutamu = $id_bukutamu"; //get the data that will be updated
$has11 = mysql_qery(Squery);
data = mysql_fetch_array(Shasi1);
'
form method="post" action="prosesupdate_bukutamu.php">
tdheight="21" colspan="3">
<strongs Form Update</strong>
tdhsmaa
strongs Form Update</strong>
<input type="text" name="nama" value="<?php echo $data['nama']; ?>"> 
<input type="text" name="nama" value="<?php echo $data['nama']; ?>"> 
<input type="text" name="nama" value="<?php echo $data['nama']; ?>"> 
<input type="text" name="nama" value="<?php echo $data['email']; ?></textarea>
<input type="text" name="nama" value="<?php echo $data['email']; ?></textarea>
```

Program ini digunakan untuk membuat form update. Selanjutnya buat program untuk memproses update data.

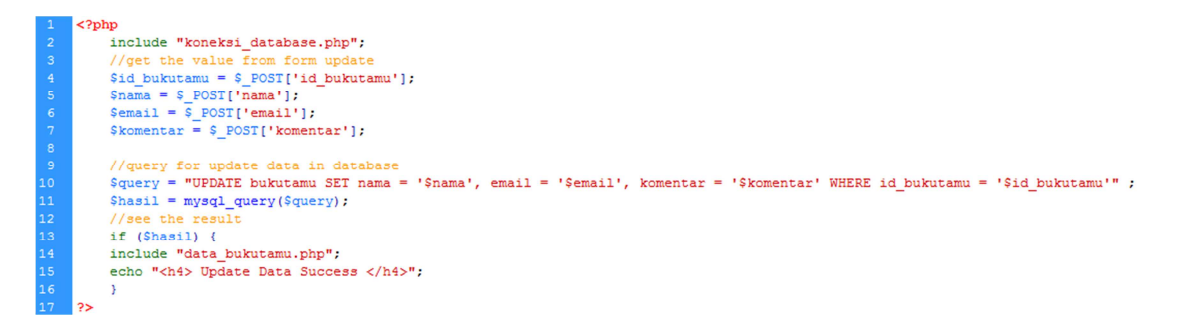

Langkah untuk menjalankan program adalah, pertama jalankan file data\_bukutamu dan kemudian pilih link update.

| Nama          | Email          | Komentar                                   | Action        |
|---------------|----------------|--------------------------------------------|---------------|
| Rudi Setiawan | rudi@yahoo.com | Belajar membuat buku tamu dengan PHP-MySQL | Delete Update |
| Ayu Ningtias  | ayu@yahoo.com  | Buku Tamu untuk database MySQL             | Delete Update |

### Maka akan muncul form untuk proses update.

| Form Update |   |                                                   |
|-------------|---|---------------------------------------------------|
| Nama        | : | Rudi Setiawan H                                   |
| Email       | : | rudi@yahoo.com<br>                                |
| Komentar    | : | Belajar membuat buku<br>tamu dengan PHP-MySQL<br> |
|             |   | Update                                            |

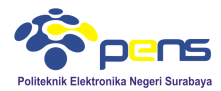

Lakukan update sesuai yang diinginkan, misalkan nama dirumah menjadi Rudi Hartono dan email menjadi rh@yahoo.com

| Form Update |   |                                               |
|-------------|---|-----------------------------------------------|
| Nama        | : | Rudi Hartono                                  |
| Email       | : | rh@yahoo.com<br>.::                           |
| Komentar    | : | Belajar membuat buku<br>tamu dengan PHP-MySQL |
|             |   | Update                                        |

Tekan tombol update. Apabila proses update berhasil dilakukan maka hasil update ditampilkan seperti di bawah ini.

| Nama         | Email         | Komentar                                   | Action        |
|--------------|---------------|--------------------------------------------|---------------|
| Rudi Hartono | rh@yahoo.com  | Belajar membuat buku tamu dengan PHP-MySQL | Delete Update |
| Ayu Ningtias | ayu@yahoo.com | Buku Tamu untuk database MySQL             | Delete Update |

#### **Update Data Success**

#### 3.3 Delete data

Buat script untuk konfirmasi delete data (data\_bukutamu.php)

```
<?php
          include ('koneksi_database.php');
echo "
           Nama
Email
Email
Komentar
Action
          ";

$hasil=mysql_query("select * from bukutamu",$conn);

while($data = mysql_fetch_array($hasil)) {
          <a href="delete_bukutamu.php?id_bukutamu=<?php echo $data['id_bukutamu'];?>" onclick="return confirm('Apakah anda yakin menghapus data ini ?')">Delete</a>
     <?php
          pp echo "";
echo "";
echo "";
echo "";
echo "<a href='update_bukutamu.php?id_bukutamu=".$data['id_bukutamu']."'>Update</a>";
echo "";
echo "";
          secho "";
mysql_close($conn);
```

?>

#### Buat script untuk proses delete

```
include "koneksi_database.php";
        //get the value from form update
        $id bukutamu = $ GET['id bukutamu'];
        //query for delete data in database
       $query = "delete from bukutamu where id_bukutamu = '$id_bukutamu'";
$hasil = mysql_query($query);
8
        //see the result
        if (Shasil) {
        include "data bukutamu.php";
        echo "<h4> Delete data berhasil</h4>";
        3
```

Jalankan script data\_bukutamu.php

| Nama         | Email        | Komentar                                   | Action        |
|--------------|--------------|--------------------------------------------|---------------|
| Rudi Hartono | rh@yahoo.com | Belajar membuat buku tamu dengan PHP-MySQL | Delete Update |
| Nina Irda    | ni@yahoo.com | Komentar PHP-MySQL                         | Delete Update |

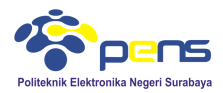

 tekan tombol "Delete" pada nama Nina Irda, maka akan muncul konfirmasi seperti di bawah ini

| Apakah anda yakin menghapus data ini ? |
|----------------------------------------|
| OK Cancel                              |

- Tekan tombol **OK** apabila ingin dilakukan proses delete
- Apabila proses delete dilakukan maka pada tampilan data\_bukutamu.php data yang terhapus tidak ditampilkan

| Nama         | Email        | Komentar                                   | Action      |    |
|--------------|--------------|--------------------------------------------|-------------|----|
| Rudi Hartono | rh@yahoo.com | Belajar membuat buku tamu dengan PHP-MySQL | Delete Upda | te |

#### Delete data berhasil

#### 3.4 Upload foto

buat tabel biodata pada database library seperti di bawah ini

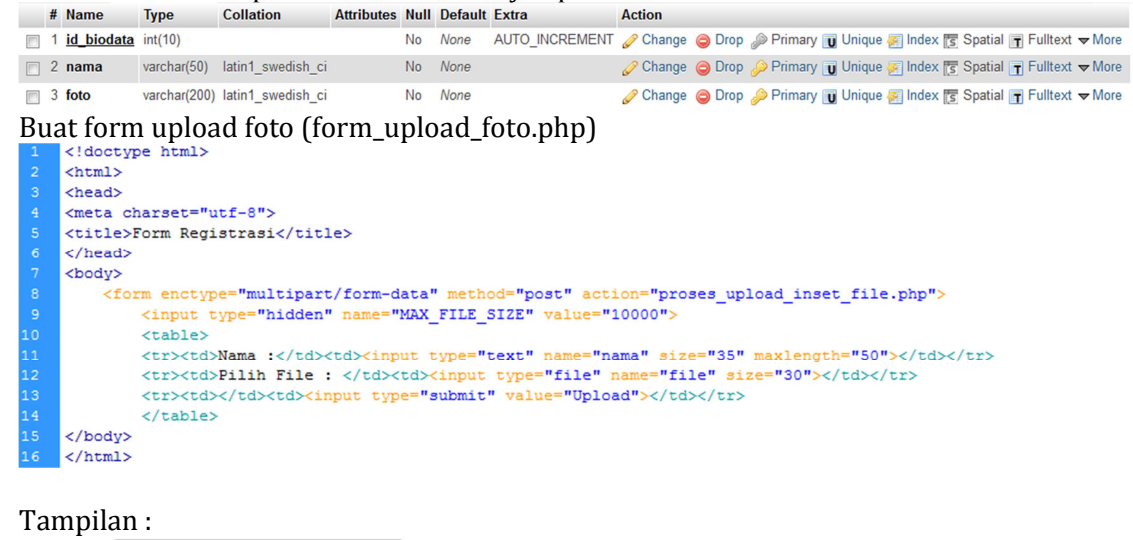

| Nama :       |         |                   |
|--------------|---------|-------------------|
| Pilih File : | Browse_ | No file selected. |
|              | Upload  |                   |

Buat script untuk memproses upload foto (simpan file dan insert database)

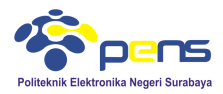

Pada script terlihat bahwa file yang diperbolehkan untuk diupload hanya .gif, .jpeg, .jpg dan .png dengan ukuran kurang dari 50 kB.

 Sebelumnya buat folder pada direktori aktif untuk menyimpan file hasil upload, pada percobaan ini dibuat folder file-photo

```
$nama=$_POST["nama"];
$foto="http://localhost/pemrograman_internet/php-mysql/file-photo/" . $_FILES["file"]["name"];
```

 Jalankan file form\_upload\_foto.php dan masukkan data nama, file dapat digunakan dari folder file pendukung pada website pemrograman internet

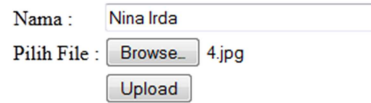

 Tekan tombol Upload, apabila proses upload berhasil maka muncul keterangan seperti di bawah ini

```
Upload: 4.jpg
Type: image/jpeg
Size: 5.486328125 kB
Temp file: C:\xamp\tmp\php6FC3.tmp
4.jpg already exists.
File berhasil disimpan
```

Cek pada database

| ← | T→     |        | ~      | id_biodata | nama         | foto                                                       |  |
|---|--------|--------|--------|------------|--------------|------------------------------------------------------------|--|
|   | 🥜 Edit | Copy   | Delete | 6          | Budi Surya   | http://localhost/pemrograman_internet/php-mysql/fi         |  |
|   | 🥜 Edit | 📑 Сору | Delete | 7          | Ayu Ningtias | $http://localhost/pemrograman\_internet/php-mysql/fi\dots$ |  |
|   | 🥜 Edit | Copy   | Delete | 9          | Nina Irda    | $http://localhost/pemrograman\_internet/php-mysql/fi$      |  |

Buat file view\_anggota.php untuk menampilkan data hasil upload

```
1 <?php
2 include("koneksi_database.php");
3
4 $hasil=mysql_query("select * from biodata",$conn);
5 echo "<b>DAFTAR ANGGOTA<br>";
6 echo "";
7 echo "cho "table border=1 cellpadding=2 cellspacing=2>";
8 while($baris=mysql_fetch_array($hasil)){
9 echo "echo "statis=mysql_fetch_array($hasil)){
9 echo "echo "*td>*td>*td
```

Praktikum Pemrograman Internet PHP-MySQL Lanjut

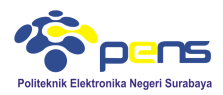

# Tampilan

| DAFTAR ANGGOTA |      |
|----------------|------|
| Nama Anggota   | Foto |
| Budi Surya     |      |
| Ayu Ningtias   |      |
| Nina Irda      |      |